## Покрокова інструкція для початку роботи в системі дистанційного навчання Google Classroom

1. Зайти в Google аккаунт з адресою корпоративної пошти НАУ, наприклад <u>2742946@stud.nau.edu.ua</u>

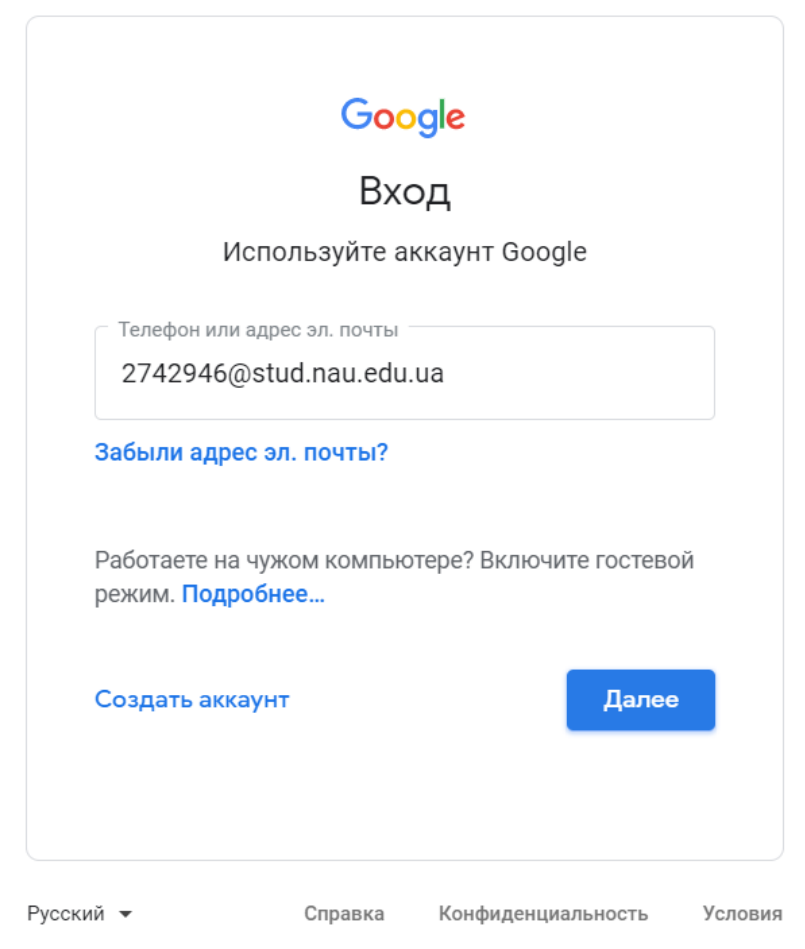

2. Ввести пароль 12345678

| Добро пожа     | ловать!     |
|----------------|-------------|
| 2742946@stud.n | au.edu.ua 🗸 |
| Введите пароль |             |
| 1              |             |

3. Ще раз ввести пароль 12345678 і текст з картинки, натиснути Далі...

| G                                                                                                    | oogle                                                                                                    |                                                                                                    |
|----------------------------------------------------------------------------------------------------|----------------------------------------------------------------------------------------------------|----------------------------------------------------------------------------------------------------|
| Добро г                                                                                                    | южаловать!                                                                                                    |                                                                                                    |
| 2742946@                                                                                                    | ⊅stud.nau.edu.ua ∨                                                                                                    |                                                                                                    |
| — Введите пароль                                                                                                    |                                                                                                    |                                                                                                    |
| ••••••                                                                                                    | 0                                                                                                    |                                                                                                    |
| anniss                                                                                                    | 255 🚽                                                                                                    |                                                                                                    |
| Введите текст, который ви<br>ammissess                                                                                                    | ідите или слыши ——————————————————————————————————                                                                                                    | ]                                                                                                    |
| Забыли пароль?                                                                                                    | Далее                                                                                                    |                                                                                                    |
| Вітає                                                                                                    | Google<br>Емо в новому обліка                                                                                                    | овому записі                                                                                                    |
| Вітаємо в новому обліко<br>Google, однак доступ до<br>використовувати обліков                                                                                                    | зому записі 2742946@stud.nau.edu.<br>них надає адміністратор домену stu<br>ий запис, відвідайте Довідковий цен                                                                                                    | ua. Він сумісний із багатьма служб<br>ıd.nau.edu.ua. Щоб дізнатися, як<br>нтр Google.                                                                                                    |
| Коли ви користуватимете<br>вашого облікового запис<br>які ви ввійшли з цього об<br>політику конфіденційнос<br>запис Google для особис<br>записів Google, можна ви<br>також будь-коли перекли<br>бачитимете, у який облік | эся сервісами Google, адміністратор<br>у 2742946@stud.nau.edu.ua, зокрем<br>ілікового запису. Щоб дізнатися біль<br>ті своєї організації (якщо така є). Ви<br>стих потреб, зокрема для електронн<br>«бирати, який із них використовуват<br>очатися між ними. Завдяки імені кор<br>овий запис увійшли. | о домену матиме доступ до даних<br>а до інформації в сервісах Google<br>ше, перегляньте цю сторінку або<br>можете створити окремий обліко<br>ої пошти. Якщо у вас кілька обліко<br>и з тим чи іншим сервісом Google<br>истувача та зображенню профілю |
| Якщо ваша організація н<br>регулюється угодою про<br>сервісів Google, які дозво<br>положеннями та умовами<br>можуть також мати власн<br>адміністратор, ви прийма                                                         | адала вам доступ до основних сере<br>G Suite, укладеною з вашою організ<br>олив ваш адміністратор ("Додаткові<br>и Google і Політикою конфіденційно<br>ні умови. Користуючись сервісами, д<br>аєте їх умови використання.                                                                             | вісів G Suite, їх використання<br>зацією. Використання всіх інших<br>сервіси"), регулюється Загальним<br>ості Google. Деякі Додаткові сервіс<br>до яких вам надав доступ                                                                              |
| Натисніть "Прийняти" ни<br>2742946@stud.nau.edu.u                                                                                                    | жче, щоб засвідчити, що ви розуміє:<br>а, і прийняти Загальні положення та                                                                                                    | те, як працює ваш обліковий запи<br>а умови й Політику конфіденційно                                                                                                    |
| Google.                                                                                                    |                                                                                                    |                                                                                                    |

## 4. Ввести новий пароль

| Створіть новий надійний пароль, який<br>ви не вводите на інших веб-сайтах. |  |
|----------------------------------------------------------------------------|--|
| Створіть пароль                                                            |  |
| ••••••                                                                     |  |
| Підтвердьте пароль                                                         |  |
| •••••                                                                      |  |
| Поміняти пароль                                                            |  |
|                                                                            |  |

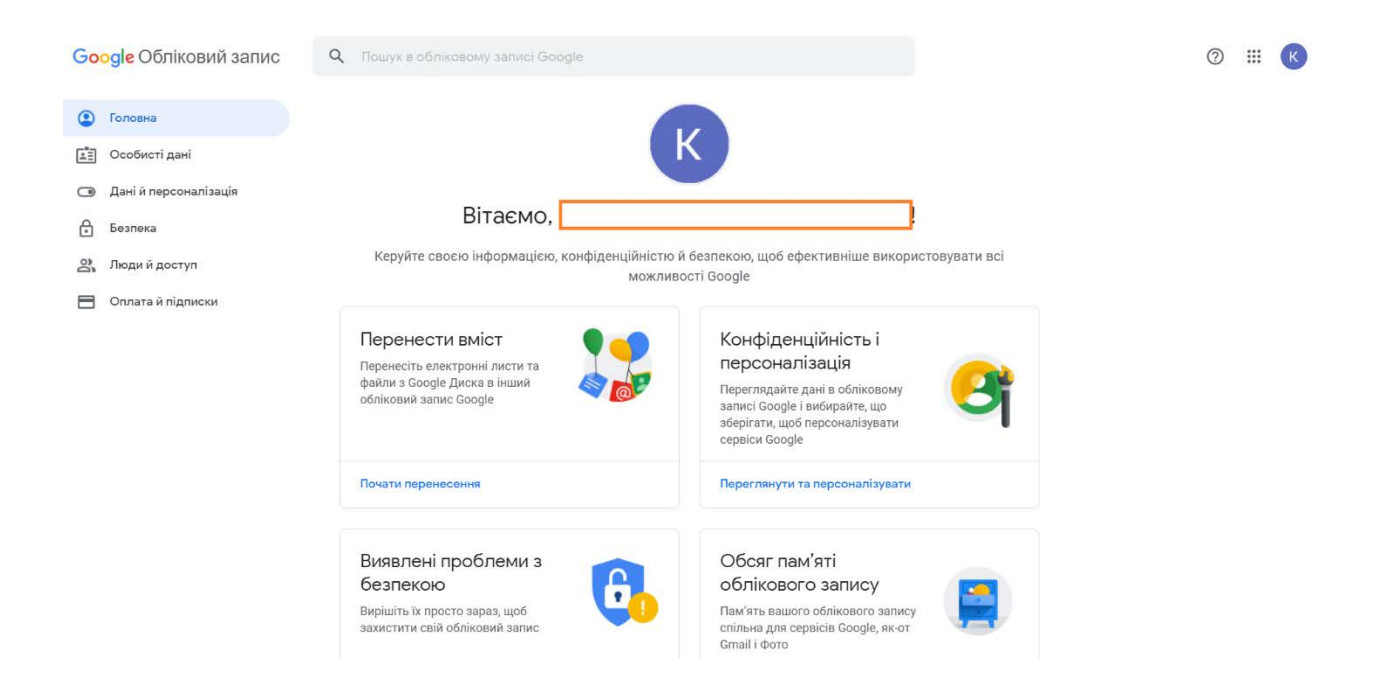

| Google Обліковий запис                                                           | Q Пошук в обліковому записі Google                                                                 |                                                                                                    |           | 0           | D 💷 🚺             |
|----------------------------------------------------------------------------------|----------------------------------------------------------------------------------------------------|----------------------------------------------------------------------------------------------------|-----------|-------------|-------------------|
| Головна                                                                          | Керуйте своєю інформацією, конфіденційністю<br>можли                                               | й безпекою, щоб ефективніше використовувати всі<br>вості Google                                                                       | 0         |             | Додатки Goog<br>G |
| <ul> <li>Особисті дані</li> <li>Пані й персоналізація</li> </ul>                 | Перенести вміст                                                                                    | Конфіденційність і                                                                                                    | Cloud Sea | Земля       | Колекції          |
| <ul> <li>Данти персоналізацій</li> <li>Безпека</li> <li>Люди й доступ</li> </ul> | Перенесть електронні листи та<br>файли з Google Диска в інший<br>обліковий запис Google            | персоналізація<br>Переглядайте дані в обліковому<br>записі Google і вибирайте, що<br>зберігати, щоб персоналізувати<br>сервіси Google | Accountin | Awesome     | Bkper             |
| E Оплата й підписки                                                              | Почати перенесення                                                                                 | Переглянути та персоналізувати                                                                                                    | Classroom | Cloud Print | Groups Dir.       |
|                                                                                  | Виявлені проблеми з<br>безпекою<br>Вирішіть їх просто зараз, щоб<br>захистити свій обліковий запис | Обсяг пам'яті<br>облікового запису<br>Пам'ять вашого облікового запису<br>спільна для сервісів Google, як-от<br>Gmail і Фото          | Mavenlink | Netadrive   | Trello            |
|                                                                                  | Захистити                                                                                          | Використовується 0 ГБ<br>Керувати пам'яттю                                                                                            |           |             |                   |

6. Приєднатися до класу за кодом.